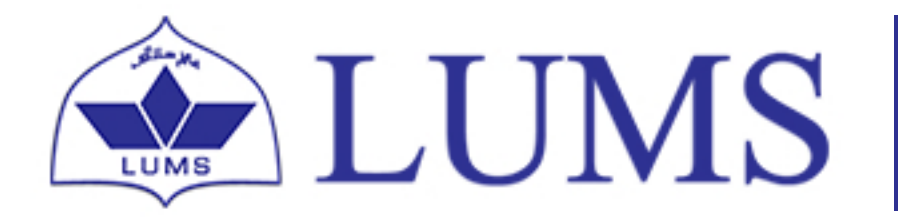

Information Systems Technology

## INFORMATION SYSTEMS AND TECHNOLOGY LAHORE UNIVERSITY OF MANAGEMENT SCIENCES www.lums.edu.pk

調査

ļ

9

111

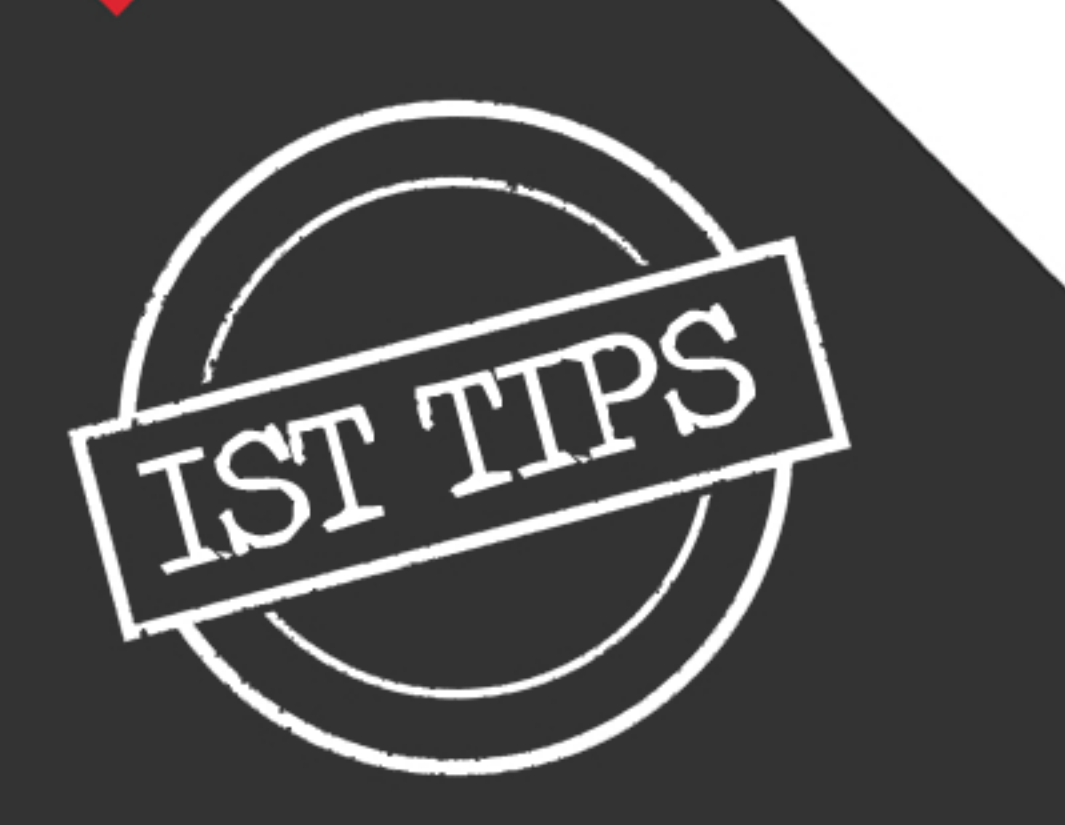

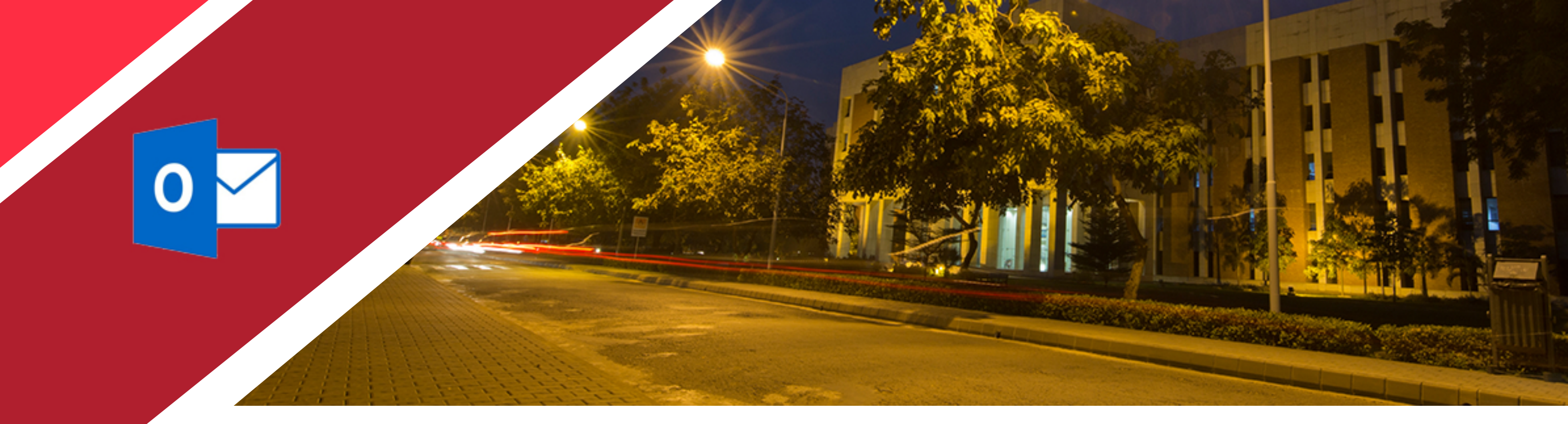

# How to use Mail Merge feature

Mail merge lets you create a batch of documents that are personalized for each recipient. For example, a letter might be personalized to address each recipient by name. A data source, like a list, spreadsheet, or database, is associated with the document. Placeholders called merge fields to tell MS Word wherein the document to include information from the data source.

1

**Data source:** Your first step in setting up a mail merge is to pick the source of data you'll use for the personalized information. Excel spreadsheets and Outlook contact lists are the most common data sources, but any database that you can connect to Word will work. If you don't yet have a data source, you can even type it up in Word, as part of the mail merge process.

| F   | ile    | Home      | Insert         | Page Layout        | Formulas | Data      | Review | View    |
|-----|--------|-----------|----------------|--------------------|----------|-----------|--------|---------|
| ľ   | *      | Calibri   |                | • 11 • A /         | ≡ =      | ≡ ∛*-     | F      | General |
| Pa  | ste 💉  | BI        | <u>u</u> -   8 | - <mark>- A</mark> | • = =    | = = =     | ÷      | \$ - %  |
| Cli | pboard | 5         | Fon            | t                  | 6        | Alignment | G.     | Numb    |
| D   | 12     | •         | ×              | √ f <sub>x</sub>   |          |           |        |         |
| 4   | А      | В         |                | с                  | D        | E         | F      | G       |
| 1   | Name   | Email     |                | Mobile             | Address  |           |        |         |
| 2   | ABC    | abc@lums. | edu.pk         | 0300-1000000       | xyz      |           |        |         |
| 3   | XYZ    | xyz@lums. | edu.pk         | 0321-1000000       | xyz      |           |        |         |
| 4   | CBF    | cbf@lums. | edu.pk         | 0345-1000000       | xyz      |           |        |         |
| 5   |        |           |                |                    |          |           |        |         |

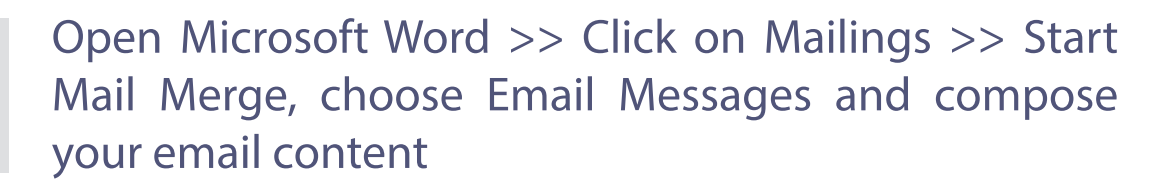

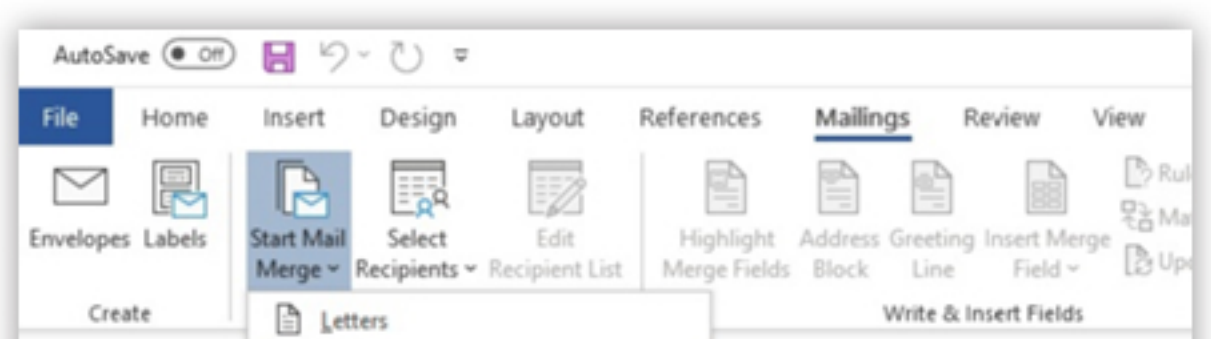

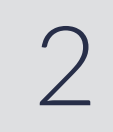

| 0  | E-mail Messages                |  |
|----|--------------------------------|--|
|    | En <u>v</u> elopes             |  |
| 1  | Labels                         |  |
|    | Directory                      |  |
|    | Normal Word Document           |  |
| 52 | Step-by-Step Mail Merge Wizard |  |

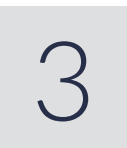

Click on Select Recipients, choose Use an Existing List and browse the path of the excel (data source)

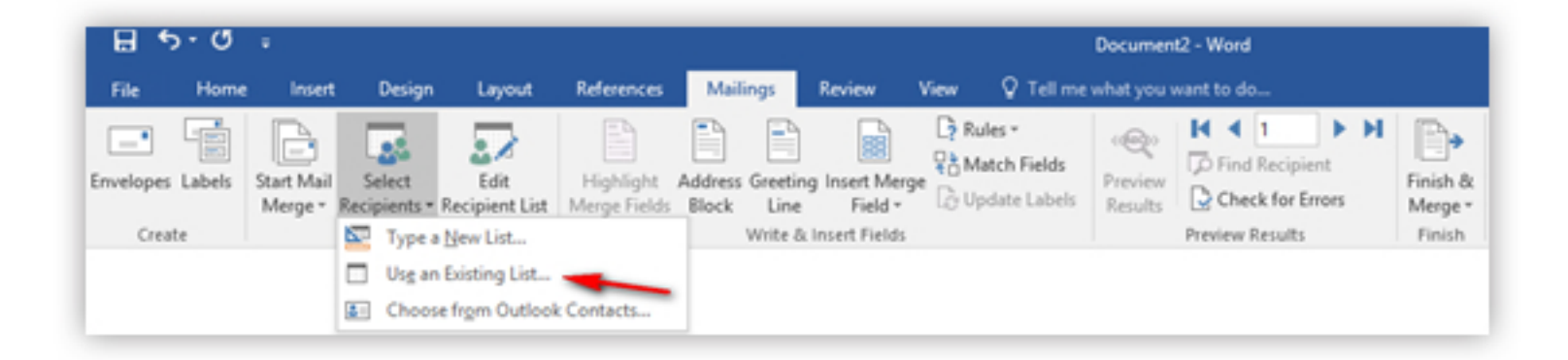

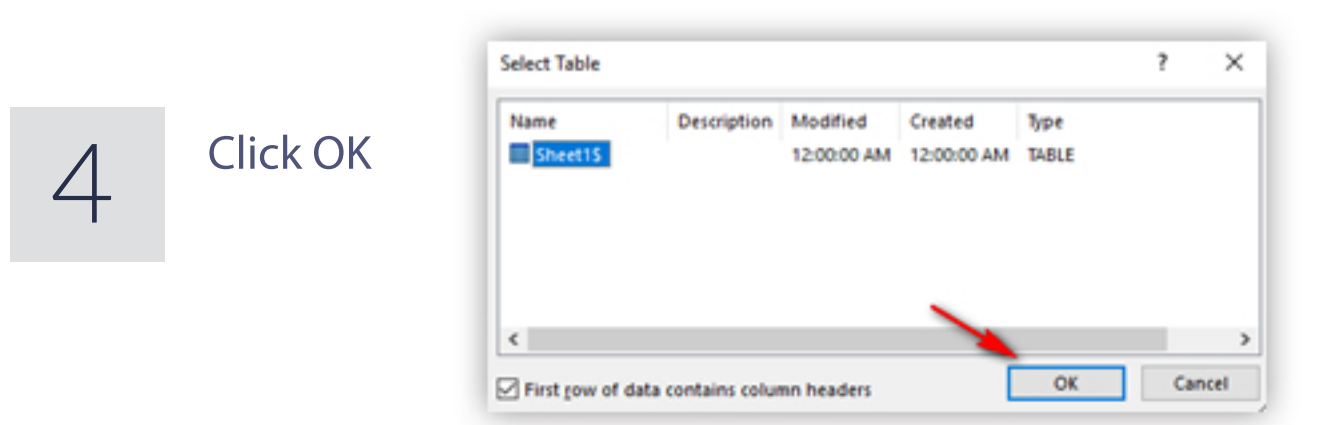

If you want to edit source data information (**Recipients list**) then you can change it from excel file (**Data Source**) or can change it directly by clicking on Edit Recipient List

INFORMATION SYSTEMS TECHNOLOGY LAHORE UNIVERSITY OF MANAGEMENT SCIENCES www.lums.edu.pk

For queries, please email at: helpdesk@lums.edu.pk

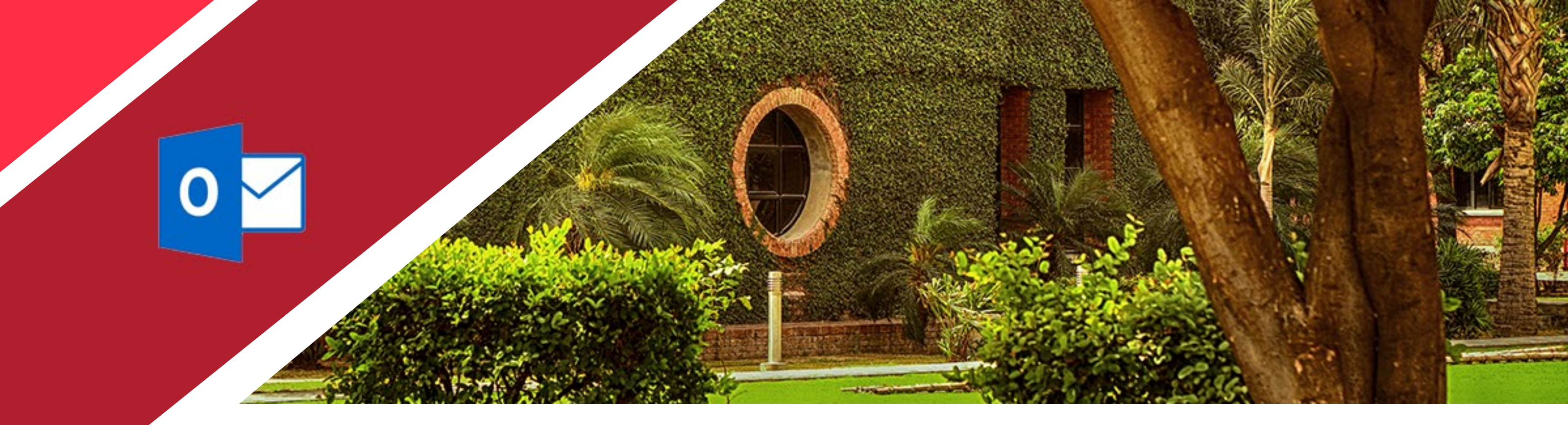

| 8        | 5.0      | ( <b>1</b> )          |                      |                        |                           |                  |           |               |      |                                       | Documen            | t2 - V | ford                      |                 |   |                     |
|----------|----------|-----------------------|----------------------|------------------------|---------------------------|------------------|-----------|---------------|------|---------------------------------------|--------------------|--------|---------------------------|-----------------|---|---------------------|
| File     | Home     | Insert                | t Design             | Layout                 | References                | Mail             | ings      | Review        | View | 🖓 Tell me                             | what you           | vent t | to do                     |                 |   |                     |
| Envelope | s Labels | Start Mail<br>Merge * | Select<br>Recipients | Edit<br>Recipient List | Highlight<br>Merge Fields | Address<br>Block | Greeting  | Insert Merge  |      | ales •<br>atch Fields<br>>date Labels | Preview<br>Results | K B D  | I Find Recip<br>Check for | pient<br>Errors | н | Finish &<br>Merge * |
| Cres     | ate      |                       | Start Mail M         | erge                   |                           |                  | Write & I | insert Fields |      |                                       |                    | Prev   | iew Result                | ts.             |   | Finish              |

#### Select **Data Source** and Click **Edit**

| Data Source                    | 1 | Name | + Address                                                                       | 👻 Emal          |              | · |
|--------------------------------|---|------|---------------------------------------------------------------------------------|-----------------|--------------|---|
| Mail Mergeulsx                 | 7 | ABC  | xyz                                                                             | abc@lums.edu.pk | 0300-1000000 |   |
| Mail Mergeudsx                 | 4 | XYZ  | xyz                                                                             | xyz@lums.edu.pk | 0321-1000000 |   |
| Mail Merge.xlsx                | - | CBF  | xyz                                                                             | cbf@lums.edu.pk | 0345-1000000 |   |
| Data Source                    |   |      | Datina raciniant li                                                             | c#              |              |   |
| )ata Source<br>Mail Mergeatar  |   |      | Refine recipient li                                                             | 11X             |              |   |
| Data Source<br>Mail Mergeulsc  |   |      | Refine recipient li<br>21 Sort<br>T Filter                                      | 18              |              |   |
| Data Source<br>Mail Mergeatist |   | •    | Refine recipient li<br>21 Sort<br>T Filter<br>Find duplica                      | st<br>stes      |              |   |
| Data Source<br>Moil Mergeador  |   |      | Refine recipient li<br>21 Sort<br>The Filter<br>Eind duplica<br>D Find recipier | st<br>ates      |              |   |

#### After adding new entry/change click **OK**.

| - | Name      | <br>Enal •      | Mobile       | ٠ | Address | - |  |
|---|-----------|-----------------|--------------|---|---------|---|--|
| > | ABC       | abc@lums.edu    | 0300-1000000 |   | NYZ.    | 1 |  |
|   | XYZ       | xyz@lums.edu.pl | 0321-1000000 |   | xyz     |   |  |
|   | CBF       | cbf@lums.edu    | 0345-1000000 |   | xyz     |   |  |
|   |           |                 |              |   |         |   |  |
|   |           |                 |              | _ |         |   |  |
| ħ | jew Entry | Eind            |              |   |         |   |  |

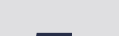

5

Click on Insert Merge Field and choose from the list filed that needed according to the requirement

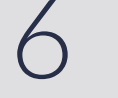

Click on Finish & Merge and choose Send Email Messages

| File               | Home    | •<br>Insert           | Design                 | Layout                 | References                | Mail             | ings             | Review                  | View    | ♀ Tell me                                | Document           |
|--------------------|---------|-----------------------|------------------------|------------------------|---------------------------|------------------|------------------|-------------------------|---------|------------------------------------------|--------------------|
| Envelopes<br>Creat | Labels  | Start Mail<br>Merge * | Select<br>Recipients * | Edit<br>Recipient List | Highlight<br>Merge Fields | Address<br>Block | Greeting<br>Line | Insert Merge<br>Field • |         | tules •<br>Aatch Fields<br>/pdate Labels | Preview<br>Results |
| «Nam               | e⊷Email | ++Mobile+             | «Address»              |                        |                           |                  |                  | Email<br>Mobil<br>Addre | e<br>ss |                                          |                    |

|                      |                           |                                           |                                            |                                                 | Documen                   | t2 - Word      |                                                                                                 |
|----------------------|---------------------------|-------------------------------------------|--------------------------------------------|-------------------------------------------------|---------------------------|----------------|-------------------------------------------------------------------------------------------------|
| Layout               | References                | Mailings                                  | Review 1                                   | <i>liew</i> ♀ Tell me                           | what you                  | want to do     |                                                                                                 |
| Edit<br>cipient List | Highlight<br>Merge Fields | Address Greeting<br>Block Line<br>Write & | g Insert Merge<br>Field •<br>Insert Fields | Chales -<br>Và Match Fields<br>Ch Update Labels | o@o<br>Preview<br>Results | Find Recipient | Finish &<br>Menge *<br>D Edit Individual Documents<br>D Enit Documents<br>D Send Email Messages |

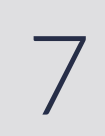

### Enter subject line and click OK

| Merge to E-ma       | il      | ? | × |  |  |  |
|---------------------|---------|---|---|--|--|--|
| Message option      | ns      |   |   |  |  |  |
| T <u>o</u> :        | Email   |   | ~ |  |  |  |
| Subject line:       | Welcome |   |   |  |  |  |
| Mail format:        | HTML    |   |   |  |  |  |
| All Current records | cord    |   |   |  |  |  |

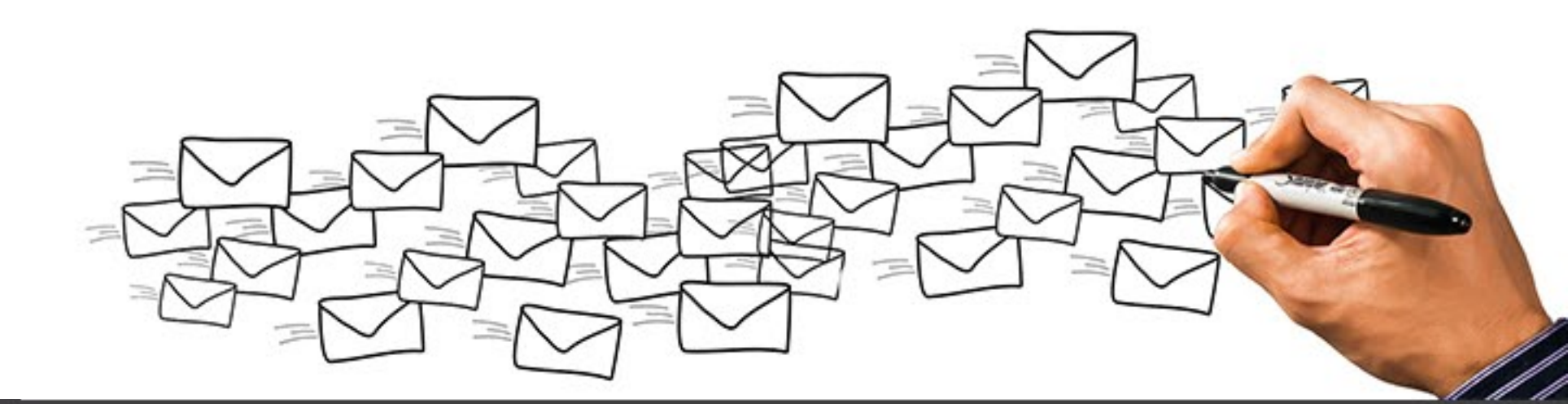

INFORMATION SYSTEMS TECHNOLOGY LAHORE UNIVERSITY OF MANAGEMENT SCIENCES www.lums.edu.pk

For queries, please email at: helpdesk@lums.edu.pk